# 化審法低生産量・少量新規化学物質 申出システム(ver7.1.1) 最新版更新用ファイル インストール説明書 申出システム(ver7.1.0)利用者向け

経済産業省 製造産業局 化学物質管理課 化学物質安全室

2019/05/28

| 1 | <u>はじめに</u>                 | 2        |
|---|-----------------------------|----------|
| 2 | 申出システムの最新版アップデート手順          | <u>3</u> |
|   | 2.1 バックアップ                  | 3        |
|   | 2.2 申出システムをインストール(アップデート)する | 3        |

# 1はじめに

本説明書は、最新版ではない ver7.1 の「化審法低生産量・少量新規化学物質申出システム」(以下、「旧申 出システム 7」という)が既にインストールされている環境を最新版の申出システム ver7.1 (以下、「最新版 申出システム 7」という)にアップデートする手順を説明することを目的としています。 最新版申出システム 7 へのアップデートの際は、必ず本説明書をご覧ください。

## 2 申出システムの最新版アップデート手順

本章では、旧申出システム7のバックアップ手順とアップデート手順について説明します。 既にインストールされている旧申出システム7の、フォルダ及びファイルを差し替えるだけで最新版の申出シ ステム7.1へのアップデートが可能です。なお、本手順でアップデートした場合、データベース共有の設定状 態に変更はありません。

#### 2.1 バックアップ

旧申出システム7は以下の手順でバックアップ可能ですので、作業前にバックアップを実施してください。

 旧申出システムのインストールフォルダ(※)をコピーし、任意の場所に保存(バックアップ)してく ださい。

※旧申出システム7のデフォルトのインストールフォルダは、「C:¥申出システム¥」です。

- ② インストールフォルダ内の mdb フォルダの「Moushide.ini」を開きます。
- ③ データベースファイルを格納しているフォルダのパスを、〈accdbFilePath〉〈/accdbFilePath〉で確認 し、インストールフォルダ直下またはそのサブフォルダを指している場合は、①の操作でバックアップ作 業は完了です。インストールフォルダ直下またはサブフォルダを指していない場合は、次の手順に進みバ ックアップ作業を継続してください。
- ※(例) <accdbFilePath>C:¥申出 システム¥mdb</accdbFilePath>
- ④ データベースファイルの名前を、<accdbFileName></accdbFileName>で確認します。
- ※(例) <accdbFileName>MoushideDBv7.accdb</accdbFileName>
- ⑤ ③の格納フォルダ配下に④で確認したデータベースファイルが保存されておりますので、こちらのファ イルをコピーし、任意の場所に保存(バックアップ)してください。以上でバックアップ作業は完了で す。

### 2.2 申出システムをインストール (アップデート) する

最新版申出システム7は以下の手順でインストール(アップデート)します。

- ① ダウンロード手順書に従って以下ファイル及びフォルダをダウンロードしてください。
  - ・Excel フォルダ内の CM1.xlsx
  - ・Excel フォルダ内の CM1\_1.xlsx
  - Common.dll
  - OfferSystem.exe

② ①のフォルダ及びファイルを、コピー&貼り付け等により、旧申出システム7のインストールフォルダ
 (※)に格納されているフォルダ及びファイルと差し替えて(上書き保存して)ください。

※旧申出システム 7 のデフォルトのインストールフォルダは、「C:¥申出システム¥」です。別の場所にインストールされている場合は、そちらのフォルダに対して差し替え(上書き保存)を実施ください。

③ 差し替え作業を終えた、旧申出システム 7 のインストールフォルダより、「OfferSystem」(拡張子を 表示する設定の場合は「OfferSystem. exe」)をダブルクリックして実行すると、最新版申出システム 7 を起動することができます。(旧申出システム 7 にて「初期設定取込」を実施済みであれば、アップデー ト後も「初期設定取込」は完了した状態となります。)

| ログイン                       |
|----------------------------|
| 化審法低生産量・少量新規<br>化学物質申出システム |
| 担当者コード:                    |
| パスワード:                     |
| ログイン 担当者情報変更 終了            |

④ ログイン後、右上のバージョン番号が、最新版のバージョン番号(経済産業省 HP にてご確認ください。)となっていることが確認できれば、アップデート完了となります。

|                                 | Version:7 |
|---------------------------------|-----------|
|                                 |           |
| 申出システムメインメニュー                   | ログアウト     |
| 申出種別: 💿 少量新規 🔘 低生産量             | 初期設定      |
| 申出者(事業者): 0000000000000000元ト法人・ | 和相談会会     |
| 申出年月: 2019 • 年 04 • 月度          |           |
| 申出書作成                           |           |
| 新規作成 継続作成                       | 転用作成      |
|                                 |           |
| 一時保存·登録済<br>データ修正 削除            | 年月度分全削除   |
|                                 |           |
| 申出書出力                           |           |
| 中中事指中                           | 受理作为学生    |
|                                 |           |
| 各連絡担当者作成<br>申出書データ取込<br>データ出力   | 受理状况表示    |
|                                 |           |